# تالوحملا ىلع ةمدخلا ةدوج صئاصخ نيوكت SX500 Series Stackable Switches

# ةمدقملا

ريفوتل مدختستو ةكبشلا ءادأ نيسحتل يسيئر لكشب (QoS) ةمدخلا ةدوج مادختسا متي عون ىلع ءانب رورملا ةكرح قفدتل ةيولوألا يطعي هنإ .نيمدختسملل ةبولطملا تامدخلا تانايبلا رورم ةكرح نم ربكأ ةيولوأ ةيتوصلا رورملا ةكرح ىطعت ،ةداع .رورملا ةكرح.

يساسألاا عضولاا يف ام لوحم ىلء ةمدخلا ةدوج صئاصخ نيوكت متيس ،ويرانيسلا اذه يف ةيولوأ ىلءأبو.

#### فدەلا

و SX500 لوحم ةەجاو ىلع ةمدخلا ةدوج صئاصخ نيوكت ةيفيك ضرع وە دنتسملا اذه نم فدەلا SG500X Series Stackable.

### قيبطتلل ةلباقلا ةزهجألا

- Sx500 Series
- SG500X sery

## جماربلا رادصإ

• 1.4.8.06

#### ةمدخلا ةدوج صئاصخ نيوكت

مت .ةقدب ەمدختست يذلا زاەجلا جذومنل اقبط فيفط لكشب روصلا فلتخت دق **:ةظحالم** لوحم نم ەاندأ روصلا طاقتلا SG500X-48MP.

ةدوج رتخاو لوحملل بيولا ىل قدنتسملا قدعاسملا قادألا ىل لوخدلا ليجستب مق 1. قوطخلا **قمدخلا قدوج صئاصخ < قماع < قمدخلا**.

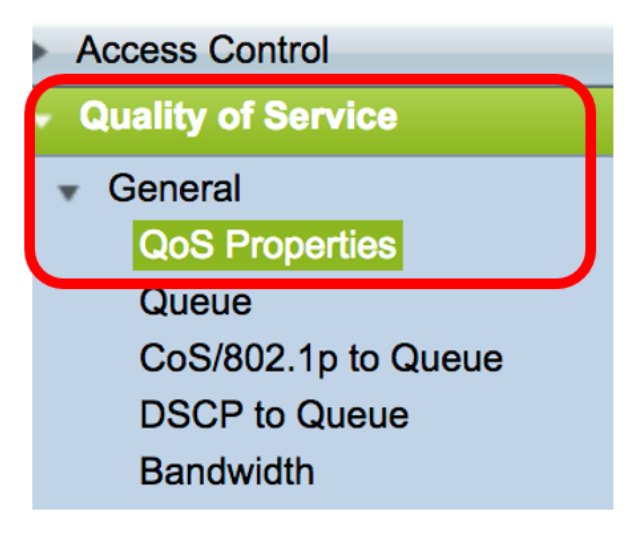

يه تارايخلا. لضفملا ةمدخلا ةدوج عضو ىلع رقنا .2 ةوطخلا:

- تاكرح لك نييعت متي ،عضولا اذه يف .زاهجلا يف ةمدخلا ةدوج ليطعت مت ليطعت عون يأ ةيولوأ ديدحت متي ال يلاتلابو ،دهج لضفأ لذبت ةدحاو راظتنا ةمئاق ىلع رورملا رورملا تاكرح نم.
- وه يساسألاا عضولاا .يساسألاا عضولاا يف زاهجلاا ىلع ةمدخلاا ةدوج نيكمت متي basic -هذه نييعت متي .ةلماعملا ةئفلاا سفن نم رورم ةكرح لك هيف ىقلتي يذلاا عضولاا ةمدخلا ةدوجب صاخلا ءارجإلاو رورملا ةكرح ةئف هذه ةمدخلا ةدوج ةميق ددحت .ايجراخ ةميقلا رورملا ةكرحل هذاختا بجي يذلا
- عضولا .مدق ملا عضولا يف زاهجلا ىلع ةمدخلا ةدوج نيكمت متي ةمدقتم تارايخ ةطيرخ نم نوكتي .قفدت لكل ةمدخلا ةدوج ةمدخ ةطساوب لمعي يذلا عضولا وه مدق ملا يف ةدوجوملا رورملا ةكرح عون نع ةئفلا ةطيرخ انربخت .تاسايسلا عضاوو ةئفلا يمتنت .(ACL) لوصولا يف مكحتلا مئاوق نم ليلق ددع نم اضيأ فلأتت يتلاو قفدتلا يطرشلا قبطي .دحاو قفدت ىلإ (ACL) لوصولا يف مكحتلا ةمئاق قباطت يتلا مزحلا يه ةمدخلا ةدوج نيوكت ميق نوكت نأ نكمي .قفدتلا ىلع اهنيوكت مت يتلا قمدخلا قدوج قدر عن ما مي الايرين الايرين الايرين الايرين الايرين الايرين الايرين يه ةمدخلا ةدوج نيوك ميق نوكت نأ نكمي .قفدتلا ىلع اهنيوك مت عن الايرين الايرين تكر على الايرين الايرين الايرين الايرين الايرين الايرين الايرين الايرين الايرين الايرين الايرين الايرين الايرين

# Queues Mode: 4 Edit QoS Mode: Disable Basic Advanced

يضارتفالا دادعإلا وه اذه .Basic رايتخإ متي ،لاثملا اذه يف **:ةظحالم** 

تادادعإلا ظفحل **قيبطت** ىلع رقنا .3 ةوطخلا.

| Queues Mode: | 4 Edit                                  |
|--------------|-----------------------------------------|
| QoS Mode:    | <ul><li>Disable</li><li>Basic</li></ul> |
|              | Advanced                                |
| Apply        | Cancel                                  |

ةمدخلاا ةدوج صئاصخل ةهجاولاا عون رتخأ ،(CoS) رماوألاا رطس ةهجاو نيوكت لودج يف .4 ةوطخلا وأ ةلباقملا تاهجاولا ضرعل **لاقتنا** قوف رقنا مث ةهجاولا عون ةلدسنملا ةمئاقلا نم اهليدعت.

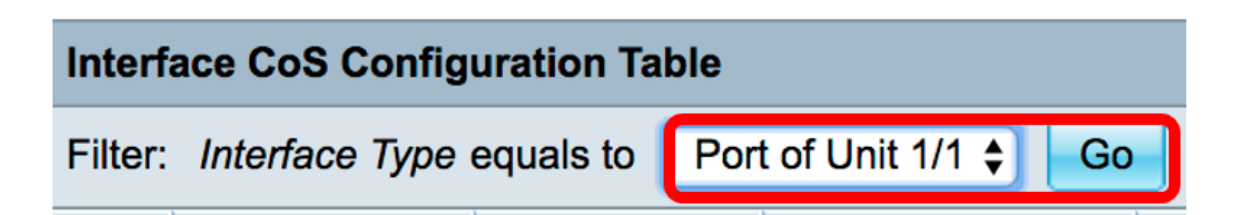

الله الأمر الما الأمر الما الذه يف **:ةظحالم** الأمرا الذه يف **:ةظحالم** 

عم ەترتخإ يذلا ةەجاولا عون ىلإ ادانتسا ذفانملا ةمدخلا ةدوج نيوكت لودج ضرعيس ،كلذ دعب ةيلاتلا ةدمعالا:

:ةەجاولا نم ناعون كانە — ةەجاولا •

- قعومجم ىلع ةدجولا ذفنم تارايخ يوتحت .لوحملل ةيدرفلا ذفانملا ىل صلا ــــ ذفنملا ريشي قدحو فرعمك ذفنملا ةمجاو ليثمت متي .سدكملا يف قدحو لكل امنيوكت نكمي يتلا ذفانملا ىلع .ميف قرفوتملا ةعسوتلا تاحتف ددعو سدكملا يف (دادعتسا ،وضع ،طشن) قدحولا مت يذلا سدكملا يف لوحملاب لصتم ذفنملا نأ ىل 1/2 قدحولا ذفنم ريشي ،لاثملا ليبس قيارد ىلع نكت مل اذإ .قعسوت يتحتف ىلع يوتحيو 1 مقر قدحولا فنم مي مولا مقر قدمولا فرعمب منيوكت .

- LAG — عيمجت ةعومجم" يوتحي .لوحملا نم (LAG) تاطابترالا عيمجت ةعومجم ىلإ ريشي عيمج نيوكت نمضي يذلاو LAG ل ةهجاولا عون نيوكت متي .ذفانملا ةعومجم ىلع "تاطابترالا لخاد ذفانملا

• CoS قكبش ةيولوأ زييمت ةمالعل ةيضارتفالا ةميقلا ضرعي — ةيضارتفالا CoS يه CoS نم ةيضارتفالا ةئفلا. هذه VLAN قمالع ىلع يوتحت ال يتلا قدراولا مزحلل (VPT) ريغ نوكت يتلا تاراطإلا ىلع طقف قبطنت ةيضارتفالا تادادعإلا كلت نإف كلذل .0 تادادعإلا قحفص يف قددحملا COS نزختو يساسألا عضولا يف قدوجوملا كلتو قزيمم قماعلا

قوف رقنا مث ةمدخلا ةدوج نييعت يف بغرت ثيح ةهجاولاب ةصاخلا رايتخالا ةناخ ددح .5 ةوطخلا ر**يرحت** رز

| opy Settings |      | Edit | Restore Defaults |  |
|--------------|------|------|------------------|--|
| 50           | XG2  |      | 0                |  |
| 49           | XG1  |      | 0                |  |
| 48           | GE48 |      | 0                |  |
| 47           | GE47 |      | 0                |  |
| 46           | GE46 |      | 0                |  |
| 45           | GE45 |      | 0                |  |

اذە يە **: قطحالم** GE46 دەنە GE46 دەنە GE46.

عضو مت يتلا ةمجاولا نأ نم ققحت ،رمظي يذلا ةمدخلا ةدوج نيوكت ريرحت راطإ يف .6 ةوطخلا نم ةحيحصلا ةمجاولا رتخأ ،الإو .ةقباسلا ةحفصلا يف امترتخإ يتلا ةمجاولا يه اميلع ةمالع .ةلدسنملا ةمئاقلا Interface:

يتلا ةيضارتفالا CoS ةميق رتخأ ،CoS ةيضارتفالا ةلدسنملا ةمئاقلا نم .7 ةوطخلا دملا مزحلا ي المنييعت متيس from 0 to 7 دمل NLAN قمالع اهيدل سيل يتلا يه هذه .ةدراولا مزحلا يل المنييعت متيس ةيولوا يلعالل 7 و ةيولوا يندأل 0 ثيح.

1/1 🔷 ]

Port

Unit/Slot

GE46 🖨

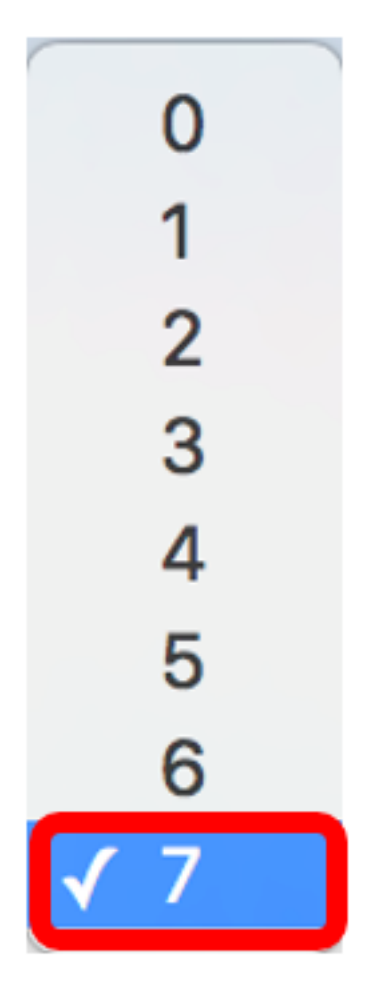

.7 ىلع ةيولوألا نييعت متي ،لاثملا اذه يف **:ةظحالم** 

.**قبطي** ةقطقط .8 ةوطخلا

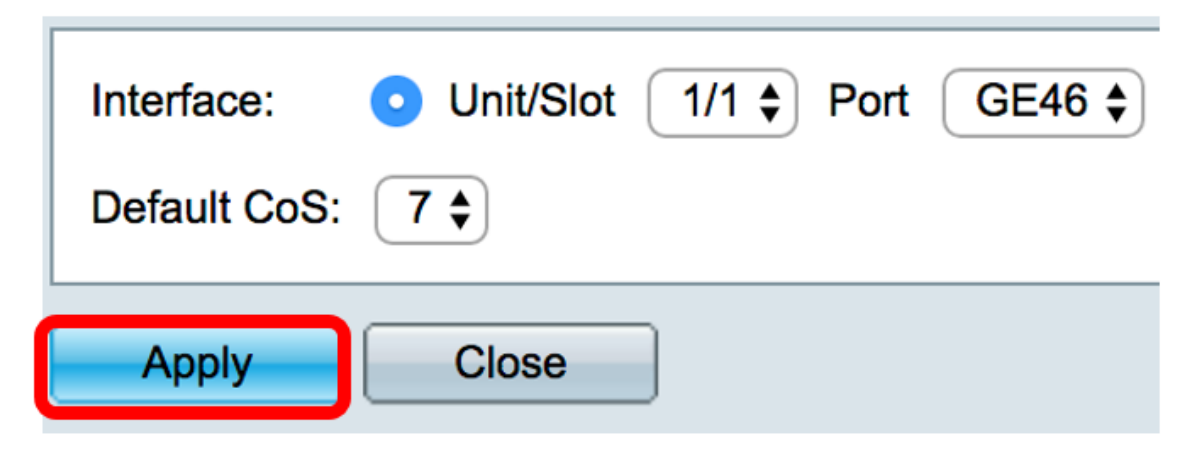

لوحملا ىلع حاجنب ةمدخلا ةدوج صئاصخ نيوكت نم نآلاا تيەتنا دقل.

#### ةمدخلا ةدوج تادادعإ خسن

عبتا .رخآ ىلإ ذفنم نم تادادعإلا خسن كنكمي ،رخآ ذفنم ىلع نيوكتلا سفن قيبطتل ةيلاتلا تاوطخلا:

قوف رقنا مث ەخسن ديرت يذلا ذفنملا قوف رقنا ،CoS ةەجاولا نيوكت لودج يف .1 ةوطخلا **تادادع[لا خسن**.

|        | 40      | GE45 | -                                     |
|--------|---------|------|---------------------------------------|
|        | 46      | GE46 | · · · · · · · · · · · · · · · · · · · |
|        | 47      | GE47 | 0                                     |
|        | 48      | GE48 | 0                                     |
|        | 49      | XG1  | 0                                     |
|        | 50      | XG2  | 0                                     |
| Copy S | ettings |      | Edit Restore Defaults                 |

نفنملا رايتخإ متي ،لاثملا اذه يف **:ةظحالم** GE46.

سفن قيبطت ديرت ثيح ذفنملا لخدأ ،رهظت يتلا ةقثبنملا ةذفانلا يف .2 ةوطخلا ق**يبطت** رقناو تادادعإلا.

| Copy configuration from entry 46 (GE46)     |  |  |
|---------------------------------------------|--|--|
| to: GE1 (Example: 1,3,5-10 or: GE1,GE3-GE5) |  |  |
| Apply Close                                 |  |  |

طقف GE1 ىلا GE46 نم تادادعإلا خسن متيس ،لاثملا اذه يف :**ةظحالم**.

.GE1 ىلإ حاجنب ةمدخلا ةدوج تادادعإ خسنب نآلا تمق دقل

#### ةيضارتفالا عنصملا تادادعإ ىلإ ةداعتسالا

ةيلاتلا تاوطخلا عبتا ،ةيضارتفالا عنصملا تادادعا ىلا تادادعالا ةداعتسال:

يف بغرت يتلاا ذفانملا وأ ذفنملل رايتخالا ةناخ ددح ،CoS ةمجاولا نيوكت لودج يف .1 ةوطخلا و GE1 رايتخاٍ متي ،لاثملاا اذه يف .يضارتفالاا عضولا ىلع تادادعإلاا طبض ةداعإ

| Inte                                                 | Interface CoS Configuration Table |           |             |  |  |
|------------------------------------------------------|-----------------------------------|-----------|-------------|--|--|
| Filter: Interface Type equals to Port of Unit 1/1 Co |                                   |           |             |  |  |
|                                                      | Entry No.                         | Interface | Default CoS |  |  |
|                                                      | 1                                 | GE1       | 7           |  |  |
|                                                      | 2                                 | GE2       | 0           |  |  |
|                                                      | 3                                 | GE3       | 0           |  |  |
|                                                      | 4                                 | GE4       | 0           |  |  |
|                                                      | 5                                 | GE5       | 0           |  |  |
|                                                      | 6                                 | GE6       | 0           |  |  |
|                                                      | 7                                 | GE7       | 0           |  |  |

ذفانملا عيمج نم ققحتلل لودجلا ىلعأ دوجوملا عبرملا ىلع رقنلا اضيأ كنكمي **:ةظحالم** 

| Interfa | Interface CoS Configuration Table                      |           |             |  |  |  |
|---------|--------------------------------------------------------|-----------|-------------|--|--|--|
| Filter: | Filter: Interface Type equals to Port of Unit 1/1 🖨 Go |           |             |  |  |  |
|         | Entry No.                                              | Interface | Default CoS |  |  |  |
|         | 1                                                      | GE1       | 7           |  |  |  |
|         | 2                                                      | GE2       | 0           |  |  |  |
|         | 3                                                      | GE3       | 0           |  |  |  |
|         | 4                                                      | GE4       | 0           |  |  |  |
|         | 5                                                      | GE5       | 0           |  |  |  |

.تايضارتفالا ةداعتسإ رقنا .2 ةوطخلا

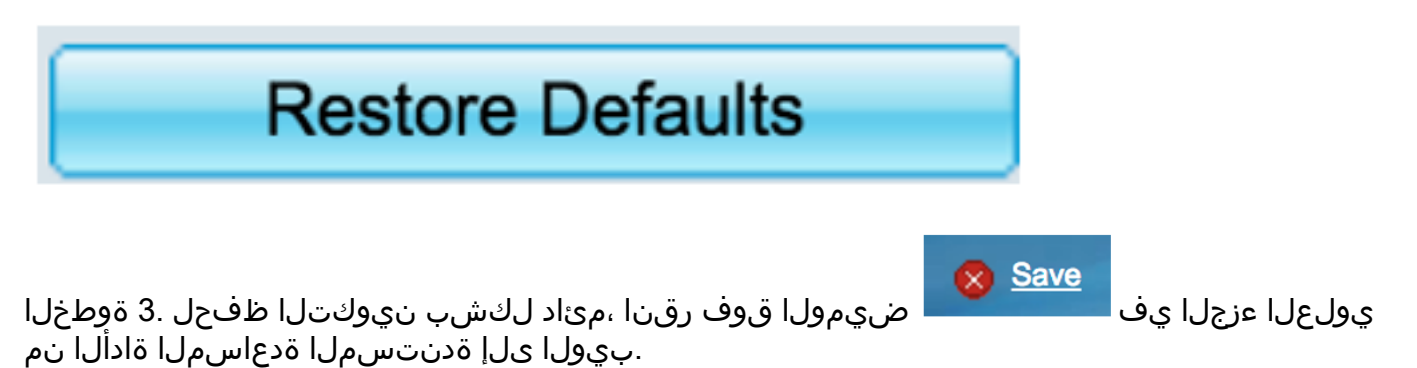

ةمجرتاا مذه لوح

تمجرت Cisco تايان تايانق تال نم قعومجم مادختساب دنتسمل اذه Cisco تمجرت ملاعل العامي عيمج يف نيم دختسمل لمعد يوتحم ميدقت لقيرشبل و امك ققيقد نوكت نل قيل قمجرت لضفاً نأ قظعالم يجرُي .قصاخل امهتغلب Cisco ياخت .فرتحم مجرتم اممدقي يتل القيفارت عال قمجرت اعم ل احل اوه يل إ أم اد عوجرل اب يصوُتو تامجرت الاذة ققد نع اهتي لوئسم Systems الما يا إ أم الا عنه يل الان الانتيام الال الانتيال الانت الما